## Web予約方法(初めての方)

下記のどちらかの方法でログインページにアクセスしてください。 ①「東プラ健診クリニック」で検索♀ →ホームページ内右上の「Web予約」 ②下記のQRコードを読み取り →ホームページ内右上の「メニュー」→「Web予約」

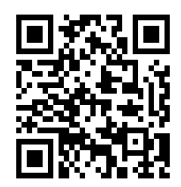

### 「当WEBシステムにて初めて予約される方」の「健保・事業所の 補助」を選択してください。

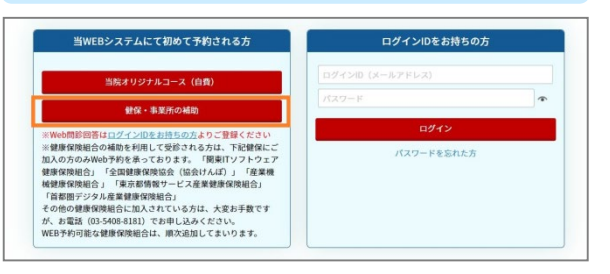

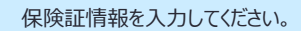

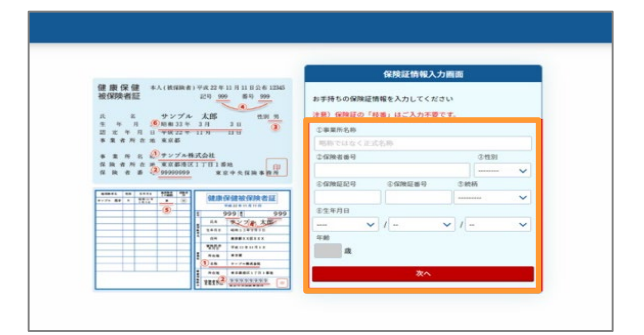

### 受診コースを選択し、「予約する」のボタンを押してください。

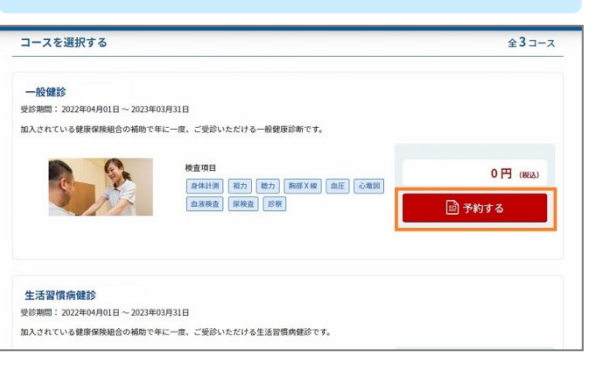

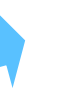

### 希望のオプションにチェックを入れてください。

| 1                                                    | 建保・事業所のオプション       |
|------------------------------------------------------|--------------------|
| 黄山极致                                                 | 0                  |
| 奏査料金 1,650円 ※右上は当日お支払金額が表示され                         | ています               |
| [TIBC・フェリチン]<br>b性に多い鉄欠乏性貧血をより詳しく調べます。               |                    |
| ■ 跡がんマーカーセット                                         |                    |
| 奏査料金 6,600円 ※右上は当日お支払金額が表示:                          |                    |
| [CEA・シフラ・Pro-GRP]<br>市がんの検出に有用な麺箱マーカーセットです。          | ※青いバーに当日窓口支払金額、    |
| 肝臓・胆のうがんマーカーセット                                      | 項目説明欄に検査料金が        |
| 癸直料金 6,600円 ※右上は当日お支払金額が表示。                          | 表示されております          |
| AFP・PIVKA II・CEA]<br>肝臓がん・胆のうがんの検出に有用な腫瘍マーカーセットで     | 10,0011 (0) 96 9 8 |
| すい臓がん?~か-かわ                                          |                    |
| 奥査料金 6,600円 ※右上は当日お支払金額が表示され                         | ています               |
| [CA19-9・エラスターゼ1・DUPAN-2]<br>すい臓がんの検出に有用な腫瘍?-か-セットです。 |                    |
|                                                      | 0                  |

#### 下の方までスクロールして、「受診日時を選ぶ」を押してください。

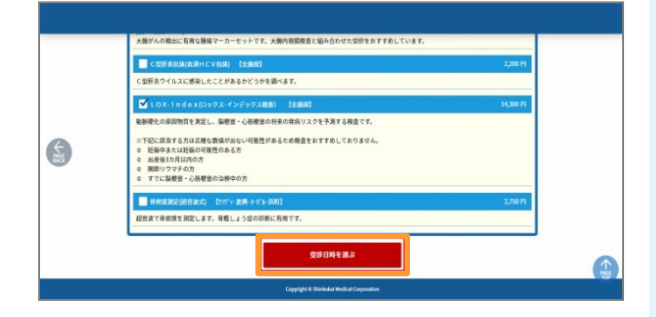

### 日時選択画面に、コース、オプションの内容や金額が表示されます。

| 人間ドック        |          |                         |            |         |          |
|--------------|----------|-------------------------|------------|---------|----------|
| - 表示全額は自己負担税 | 校込み金額です。 |                         |            |         |          |
| コース全部        |          |                         |            |         |          |
|              | 10,000 円 |                         |            |         |          |
| 通知されたオブション   |          |                         |            |         |          |
| ##A2-9-539   | 6,600 円  | ビロリ最血液検査(H212101<br>(株) | 2,750<br>円 |         |          |
|              |          |                         |            | 011.010 |          |
|              |          |                         |            |         | 19 350 円 |

#### 受診可能施設とカレンダーが表示されます。 〇が付いている日にちは予約可能です。

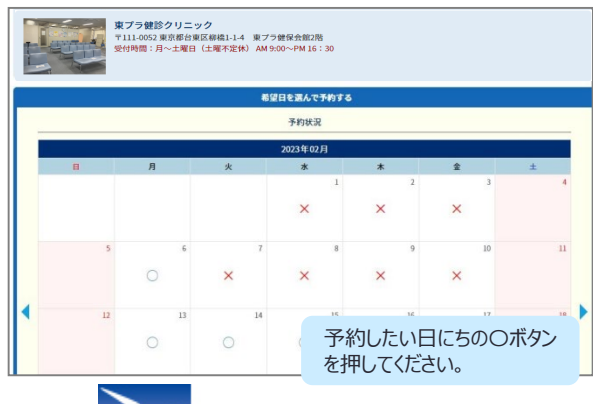

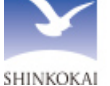

## 医療法人社団進興会

# Web予約方法(初めての方続き)

予約可能な時間が表示されます。予約したい時間のボタンを押して ください。

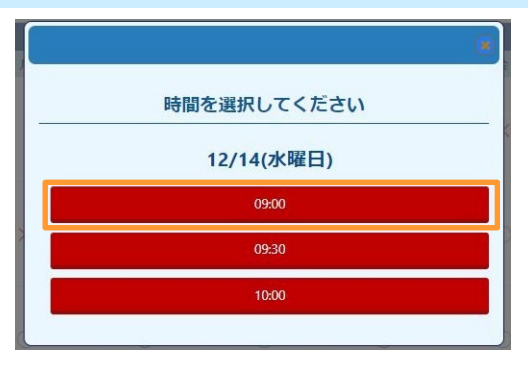

30分以内に予約の確定を促す注意書きが表示されるのでOKボタンを押してください。

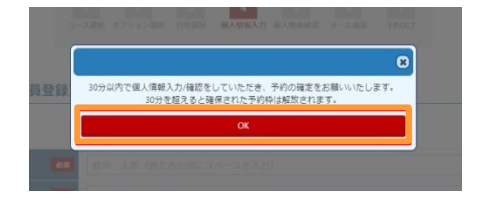

必須項目の内容を全て入力後、「入力内容確認」ボタンを押してく ださい。

| RP.68                     | 4月 整約 太郎          |
|---------------------------|-------------------|
| カナ氏名                      | ea                |
| 15.91                     | 男性                |
| 14月日 🚦                    |                   |
| Y 40                      | R                 |
| 16 (C & G )               | aa 1976206 印刷入力   |
| 自宅住所1<br>(市区町村等)          | aa 是京都道路李骏        |
| 自宅住所2<br>(番地、ピル名)         | 84 9.71ミッドタウンタワーゼ |
| 日中連絡先(鉄帯等)<br>※半角数字ハイフンなし | 88 ※平角数字ハイフンなし    |
| 予備の連絡先<br>※半角数字ハイフンなし     | 三平角数字ハイフンなし.      |
| アカウントのご登録                 |                   |

予約の注意事項、プライバシーボリシーをご確認いただいた後、同 意のチェックを入れていただき「上記の内容で申し込む」のボタンを押 してください。

| 保険証記号                                                                                                    |                                                                                                    |
|----------------------------------------------------------------------------------------------------|----------------------------------------------------------------------------------------------------|
| 保険証書号                                                                                                    |                                                                                                    |
| 保険者番号                                                                                                    |                                                                                                    |
| 能柄                                                                                                    |                                                                                                    |
| 事業所名称                                                                                                    |                                                                                                    |
| <ul> <li>個人信報相談窓口 受付</li> <li>電話番号:03-54084</li> <li>E-Mail: kojinjoho-li</li> <li>※上記の利用目的のうち、</li> <li>※当会への個人情報の提</li> </ul> | 期 8:30-07:00人だし主要用。当会株面日を除く)<br>131 - バAX:05:08:0377<br>防約時時になん剤<br>開業しかたい事項がある場合にはその話をお申し出ください。<br>所能にすん剤(なな感感をが隔着)の仕断によるものですが、万一ご問意問けない場合、健康が断を受診できな |

登録したメールアドレス宛に「kenshin-support@kenshinweb-yoyaku.co.jp」からメールをお送りしますので、30分以内 に記載されているURLにアクセスしてください。

|                         | 1     2     3     4     5     5     5     7       3-ARK     47922RK     DRER     BARMA/J     BARMA/J     BARMA/J     BARMA/J     BARMA/J |
|-------------------------|----------------------------------------------------------------------------------------------------|
| <b>録</b> され <i>1</i>    | お申し込みを受け付けました<br>メールアドレス宛てに、本人様確認メールを送信いたしました。                                                                                           |
|                         | 「「記載」ております[10]へ30分以内にアクセス」ていただき「本人様認証案子をお願いいた」ます。                                                                                        |
| EBBスーク<br>ご本人様語<br>【ご注意 | ににしていたいで、「かか確定となります。<br>】まだご予約は確定していません。                                                                                                 |

メールの本文のURLにアクセスしていただくと、予約が確定します。 登録したメールアドレス宛に「予約登録完了のお知らせ」のメールが 届いていることをご確認ください。

| STEP STEP STEP STEP STEP STEP 7                  |
|--------------------------------------------------|
| IR オブション選択 日時選択 個人情報入力 個人情報確認 メール認証 予 <b>約完了</b> |
|                                                  |
| ご予約ありがとうございます                                    |
| ご予約を受け付けました。<br>登録されたメールアドレスに、予約完了メールを送信しております。  |
| ログイン画面へ                                          |
|                                                  |
|                                                  |

### 注意事項:

- パスワード設定や予約確認のメールなどを送信させて いただきますので、「@kenshin-webyoyaku.co.jp」からのメールを必ず受信可能に設 定してください。
- 必ず受診者様ご本人のメールアドレスをご登録ください。
- 弊会から送付いたします、ログインIDは半角でご入力 ください。

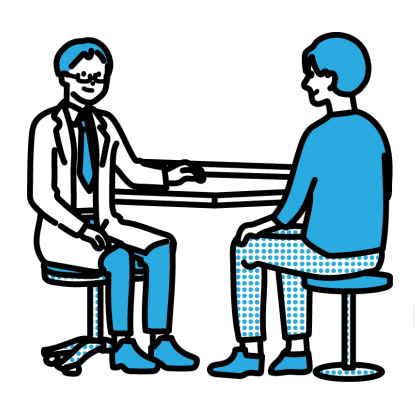

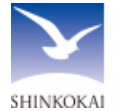

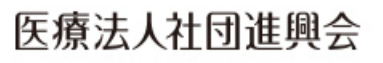

# Web予約方法(マイページをお持ちの方)

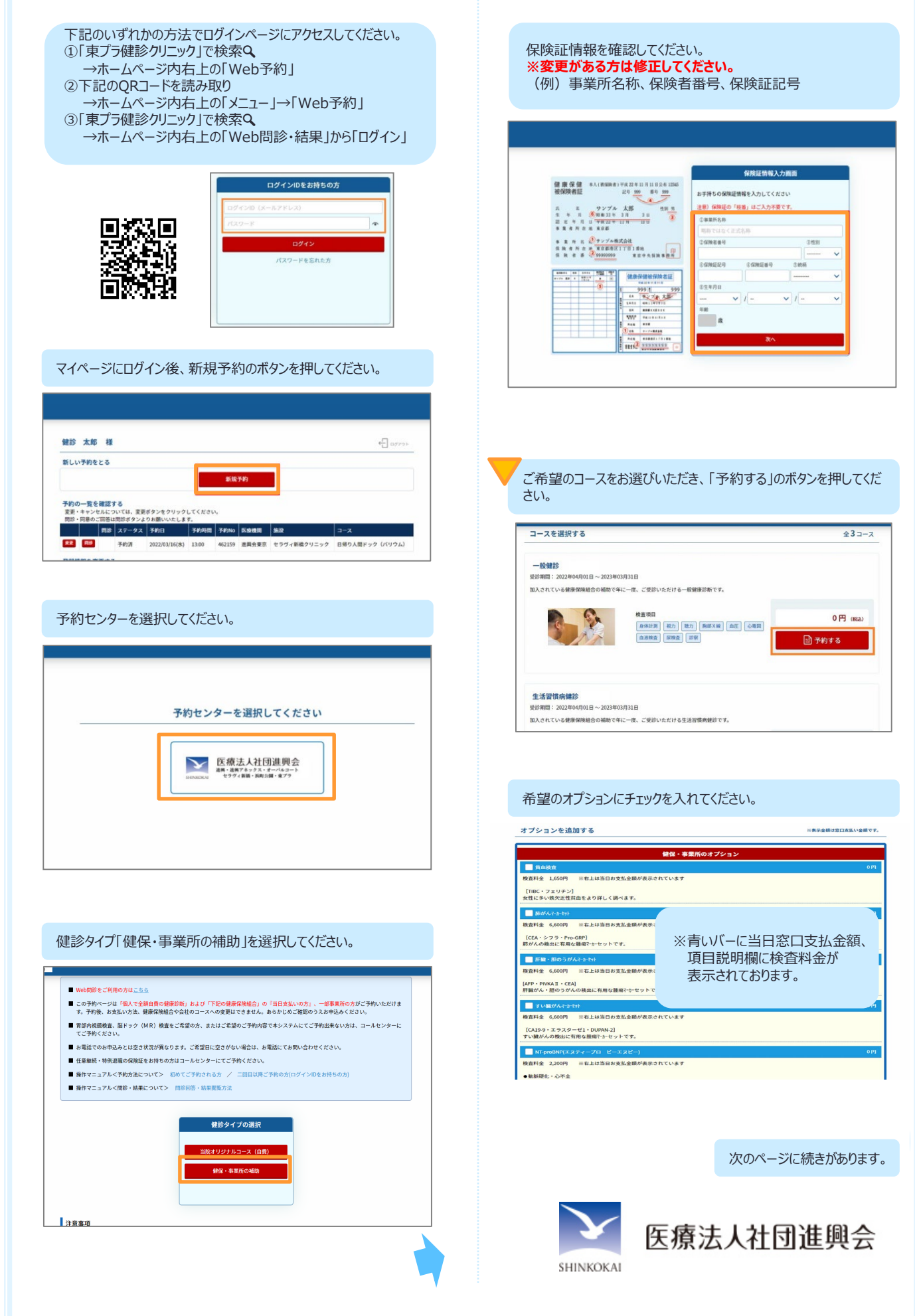

# Web予約方法(マイページをお持ちの方続き)

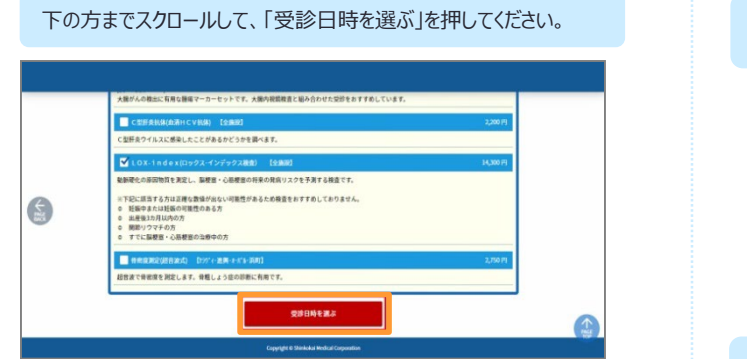

日時選択画面に、コース、オプションの内容や金額が表示されます。

| み金額です。  |                                        |                                                         |                                                                                                |                                                                               |
|---------|----------------------------------------|---------------------------------------------------------|------------------------------------------------------------------------------------------------|-------------------------------------------------------------------------------|
|         |                                        |                                                         |                                                                                                |                                                                               |
| 10,000円 |                                        |                                                         |                                                                                                |                                                                               |
|         |                                        |                                                         |                                                                                                |                                                                               |
| 6,600円  | ピロリ菌血液検査(H.t*の抗                        | 2,750                                                   |                                                                                                |                                                                               |
|         | 58.)                                   | 円                                                       |                                                                                                |                                                                               |
|         |                                        |                                                         | 合計金額                                                                                           |                                                                               |
|         |                                        |                                                         |                                                                                                | 19 350 円                                                                      |
|         | <del>み金額です。</del><br>10,000円<br>6,600円 | か全部です。<br>10,000円<br>6,000円<br>ピロリ第品語構成 (HL* 19)所<br>9) | よ金田です。<br>10,000円<br>6,600円<br><sup>100リ風品別純金</sup> (HL <sup>*</sup> 1915年 2,750<br>(5) 円<br>円 | み全世です。<br>10,000 円<br>6,600 円<br>ビロッ派記録構業 (HL*19)所 2,750<br>約1 円<br>日<br>合社会部 |

受診可能施設とカレンダーが表示されます。 〇が付いている日にちは予約可能です。

| References of the second second secon | プラ健診クリニッ:<br>111-0052 東京都台東区<br>1時間:月〜土曜日( | <b>ク</b><br>【柳橋1-1-4 東プラst<br>土曜不定休) AM 9:0 | ≇保会館2階<br>0∼PM 16:30 |                      |             |     |
|----------------------------------------------------------------------------------------------------|--------------------------------------------|---------------------------------------------|----------------------|----------------------|-------------|-----|
|                                                                                                    |                                            | 希望                                          | 日を選んで予約する            |                      |             |     |
|                                                                                                    |                                            |                                             | 予約状況                 |                      |             |     |
|                                                                                                    |                                            |                                             | 2023年02月             |                      |             |     |
| в                                                                                                    | Л                                          | 火                                           | *                    | *                    | ŝ           | ±   |
|                                                                                                    |                                            |                                             | ×                    | 2                    | 3<br>×      | 4   |
| 5                                                                                                    | 6                                          | ×                                           | 8                    | 9                    | 10          | 11  |
| 12                                                                                                    | 13                                         | 14                                          | 下<br>予約<br>を押        | が<br>りしたい日<br>りしてくださ | )にちの〇<br>い。 | ボタン |

予約可能な時間が表示されます。予約したい時間のボタンを押して ください。

|                 | ۲ |
|-----------------|---|
| <br>時間を選択してください |   |
| 12/14(水曜日)      |   |
| 09:00           |   |
| 09:30           |   |
| 10:00           |   |
|                 |   |

30分以内に予約の確定を促す注意書きが表示されるのでOKボタンを押してください。

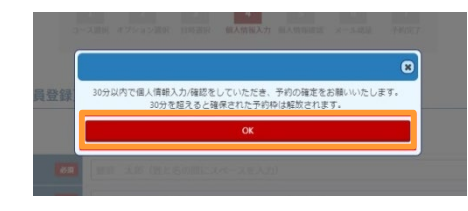

### 必須項目の内容を全て確認後、「入力内容確認」ボタンを押してく ださい。

| Market Second             |                        |  |
|---------------------------|------------------------|--|
| <b>第</b> 平氏名              | 8月 11日 大川·             |  |
| カナ氏名                      | 68 YYYY 907            |  |
| 11.90                     | 9性 ~                   |  |
| 生年月日                      |                        |  |
| 11 AC                     | a a                    |  |
| ####                      | 68 1976200 <b>白敏入力</b> |  |
| 自宅住所1<br>(市区町村等)          | <b>83</b> 和京都湖起赤板      |  |
| 自宅住所 2<br>(番地、ビル名)        | 9-7-1 ミッドタウンタワーGF      |  |
| 日中連絡先(携参等)<br>※半角数字ハイフンなし | ● ※平角数学ハイランなし          |  |
| 予備の連絡先<br>※半角数字ハイフンなし     | 三年角数字ハイフンなし            |  |
| ■ アカウントのご登録               |                        |  |
| X-8781-7                  |                        |  |

予約の注意事項、プライバシーポリシーをご確認いただいた後、同意のチェックを入れていただき「上記の内容で申し込む」のボタンを押してください。

| 黨所名称                                                                                                    |                                                                                                    |
|----------------------------------------------------------------------------------------------------|----------------------------------------------------------------------------------------------------|
|                                                                                                    |                                                                                                    |
| <ol> <li>5. 個人情報の間示、<br/>個人情報相談窓口 受</li> <li>電話番号:03-540</li> <li>E-Mail: kojinjoho</li> <li>※上記の利用目的のう</li> <li>※当会への個人情報の</li> <li>い場合がございます。</li> </ol> | 112、進度以前時の発生、利用なな時代に用するご為すは以下の回口にお用い合わせください。<br>199週 513-0-1150だし上口取用、当会体気目を除く)<br>- 4521-03-5408-0177<br>- 450-05408-0177<br>- 50-05408-04177<br>- 50-05408-0417<br>- 50-05408-0417<br>- 50-05408-0417<br>- 50-05408-0417<br>- 50-05408-05408-0540<br>- 50-05408-05408-0540<br>- 50-05408-05408-0540<br>- 50-05408-05408-0540<br>- 50-05408-05408-0540<br>- 50-05408-05408-0540<br>- 50-05408-05408-0540<br>- 50-05408-05408-0540<br>- 50-05408-05408-0540<br>- 50-05408-05408-0540<br>- 50-05408-05408-05408-0540<br>- 50-05408-05408-05408-0540<br>- 50-05408-05408-05408-05408-0540<br>- 50-05408-05408-0508-05 |
|                                                                                                    | 88 ご利用規約およびプライバシーボリシーに同意します                                                                                                    |
|                                                                                                    |                                                                                                    |
|                                                                                                    |                                                                                                    |

登録したメールアドレス宛に「kenshin-support@kenshinweb-yoyaku.co.jp」「予約登録完了のお知らせ」のメールが届 いていることをご確認ください。

| 310 b 21 b 310 b 310 b 310 b 510 b 510 b 510 c 510 c |
|----------------------------------------------------------------------------------------------------|
|                                                                                                    |
| ご予約ありがとうございます                                                                                                    |
| ご予約を受け付けました。<br>登録されたメールアドレスに、予約完了メールを送信しております。                                                                                                    |
| 711-21                                                                                                    |
|                                                                                                    |

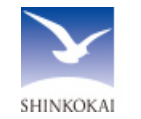

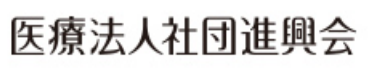

### Web予約の変更方法

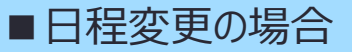

### マイページにログインし、変更したい予約の「変更」ボタンを押します。

| 予約の一<br>変更・キ<br>間診・同 | <b>覧を確</b><br>ャンセル<br>意のご回 | 認する<br>については、変<br>答は問診ボタン | 更ポタンをクリックし<br>よりお願いいたします | .てください。<br>'。 |       |        |            |    |
|----------------------|----------------------------|---------------------------|--------------------------|---------------|-------|--------|------------|----|
|                      | 問診                         | ステータス                     | 予約日                      | 予約時間          | 予約No  | 医療機関   | 施設         | □- |
| 変更                   |                            | 予約済                       | 2023/02/17(金)            | 13:30         | 10002 | 進興会東京2 | 東プラ健診クリニック | 法划 |

### 「日時の変更」を押してください。

|       | 予約変更画面                                               |
|-------|------------------------------------------------------|
| 予約日   | 2023/02/17(金)                                        |
| 医療機関  | 進興会東京                                                |
| 施設    | 東ブラ健診クリニック                                           |
| コース   | 法定健康診断                                               |
| オプション | 肺がん腫瘍マーカーセット 【全施設】、LOX-in<br>ex(ロックス・インデックス検査) 【全施設】 |
| 予約時間  | 13:30                                                |
|       | 健診内容の変更                                              |
|       | 日時の変更                                                |
|       | 予約のキャンセル                                             |

### カレンダーが表示されますので、予約したい日にちの〇ボタンを押して、時間を選択してください。

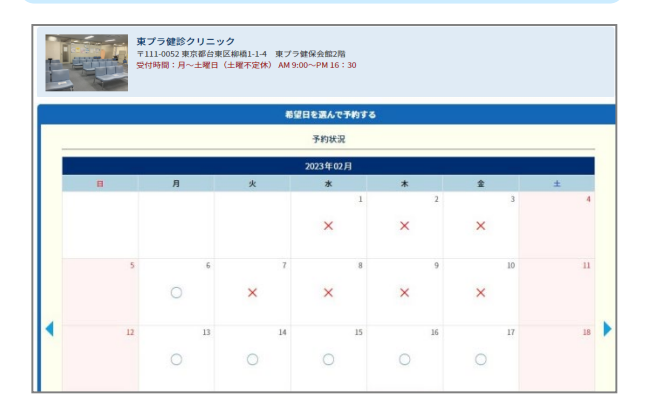

| 予約内容を確認し、利用規約およびプライバシーボリシーをご確認 | 認 |
|--------------------------------|---|
| いただいた後、同意のチェックを入れていただき「上記の内容で申 | U |
| 込む」のボタンを押してください。               |   |

|              | TTP > STP > STP > | STOP<br>6<br>9<br>9<br>9<br>9<br>9<br>9<br>9<br>9<br>7<br>9<br>7<br>9 |
|--------------|----------------------------------------------------------------------------------------------------|-----------------------------------------------------------------------|
| ご予約内容確認      |                                                                                                    | ご予約内容を変更する                                                            |
| 9113 E       | 2023/02/17(金)                                                                                                    |                                                                       |
| 時間           | 13:45                                                                                                    |                                                                       |
| <b>第</b> 22名 | 東ブラ健診クリニック                                                                                                    |                                                                       |
| 館はコース        | 法定健康診断                                                                                                    |                                                                       |
| コース金額(自己負担)  | 9,900 [7]                                                                                                    |                                                                       |
| オプション        | 肺がん凝集マーカーセット 【全施設】 LOX-1n(                                                                                                    |                                                                       |
| 合計金額(自己負担)   | 34,100円                                                                                                    | 日程変更は完了です                                                             |

### ■オプション・コースの変更

### 変更したい予約の「変更」ボタンを押し、「健診内容の変更」ボタ ンを押してください。

|       | 予約変更画面                                                |
|-------|-------------------------------------------------------|
| 予約日   | 2023/02/17(金)                                         |
| 医療機関  | 進興会東京                                                 |
| 施設    | 東プラ健診クリニック                                            |
| コース   | 法定健康診断                                                |
| オプション | 肺がん腫瘍マーカーセット 【全施設】、LOX-ind<br>ex(ロックス・インデックス検査) 【全施設】 |
| 予約時間  | 13:30                                                 |
|       | 健診内容の変更                                               |
|       | 日時の変更                                                 |
|       | 予約のキャンセル                                              |

### コースやオプションの内容によっては、変更前と同じ日時で予約がと れない場合がございます。ご了承いただける場合は「OK」を押して ください。

| 8                                             |
|-----------------------------------------------|
| 健診内容の変更の場合は、検査項目によって日時変更になる可能性がございます。よろしいですか? |
| ОК                                            |
| Cancel                                        |
|                                               |

コースからの選択になります。オプションのみ変更の方もコースからの 選択になります。この後の予約変更方法は1ページ目の からと 同様の手順になります。

| コースを選択する                     |                                         | £3⊐->     |
|------------------------------|-----------------------------------------|-----------|
| 一般鍵診                         |                                         |           |
| <b>ይ診期間:2022年04月01日~2023</b> | <b>#03月31日</b>                          |           |
| 加入されている健康保険組合の補助             | で年に一度、ご受診いただける一般健康診断です。                 |           |
|                              |                                         |           |
|                              |                                         | 0円 (BELL) |
|                              | 日本計測 初力 総力 阿部X線 自注 心電出<br>の実施さ 原始さ 2010 | Danse     |
|                              | Internet Income Income                  | 回予約する     |
|                              |                                         |           |
|                              |                                         |           |
| 41. 17 101 LB                |                                         |           |
| 生活習慣病健診                      | MAR 831 8                               |           |
| 史65明间:2022年04月01日~2023       | #03月31日                                 |           |
| 加入されている健康保険組合の補助             | で年に一度、ご受診いただける生活習慣病健診です。                |           |

予約変更後、予約変更完了のメールが届いていることをご確認ください。マイページでも変更後の予約情報が表示されております。

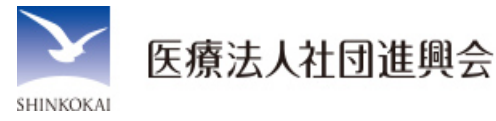